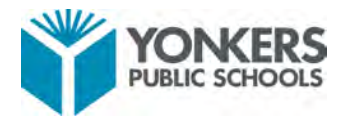

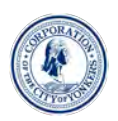

# **Paperless Payroll Guide**

## What is Paperless Payroll?

The Yonkers Public Schools offers paperless payroll for all employees through an electronic payroll system. This system provides employees with payroll features that include:

- Viewing Paystubs
- Printing Paystubs
- Viewing current benefits to which the employee is enrolled in
- Viewing employee-dependent information

#### How to Access Yonkers Public Schools Paperless Payroll

#### **Option 1:**

- 1. Go to <a href="https://www.yonkerspublicschools.org/paperless-payroll">https://www.yonkerspublicschools.org/paperless-payroll</a>.
- 2. Click on the "Login Here" link shown in the screenshot below:

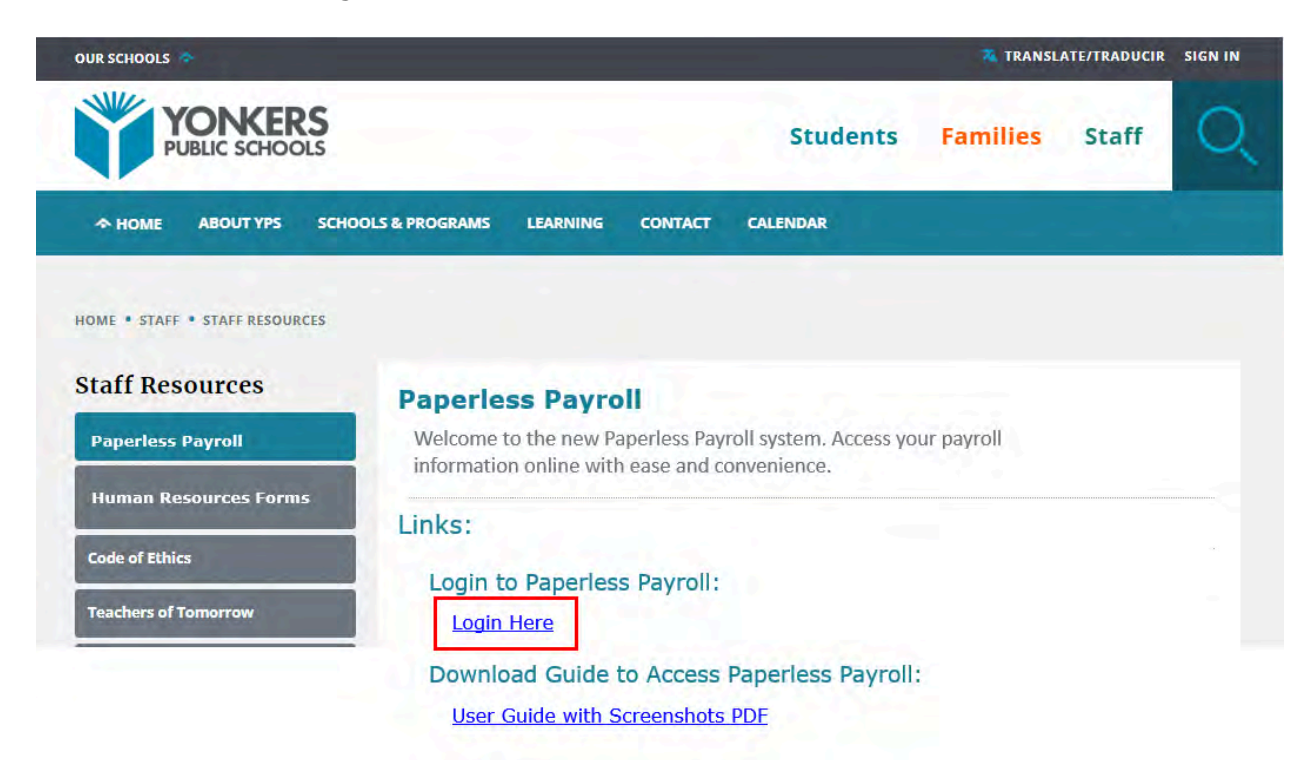

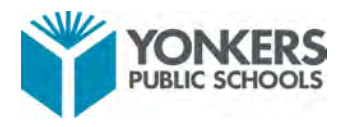

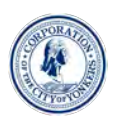

3. The <u>"Login Page"</u> will then be displayed as shown below:

| WELCOME TO HIGH | LINE                                      |        |
|-----------------|-------------------------------------------|--------|
|                 | Last Name: [<br>Person Code:<br>Password: | Log In |

- 4. Log in using your employee credentials. First-time users will need to set up their account using the following credentials:
  - a. Username: [Your Last Name]
  - b. Person Code: Your Employee ID # (located in front of your employee ID card)
  - c. Password: First two letters of your last name (capitalized), last two digits of your most recent year of hire, last four digits of your employee ID number, followed by an exclamation mark (!).
    - i. For example, if your last name is Smith, your employee ID is 123456, and your year of hire is 2021, your password would be: SM213456!
  - d. Change your password immediately upon your first login to ensure the security of your account. Follow the on-screen instructions to create your new password.

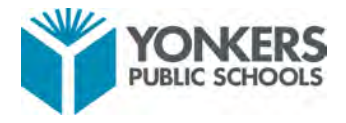

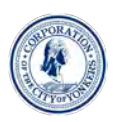

### **Option 2:**

- 1. Go to https://www.yonkerspublicschools.org
- 2. Click "Staff" in the top navigation bar as shown in the screenshot below:

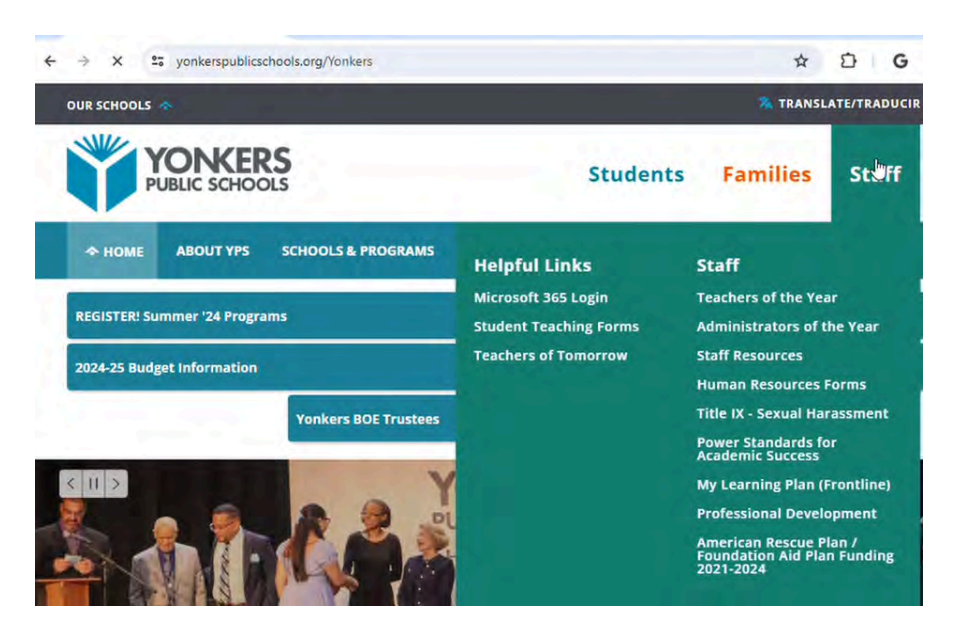

3. Click on "Staff Resources" highlighted with the red box shown in the screenshot below:

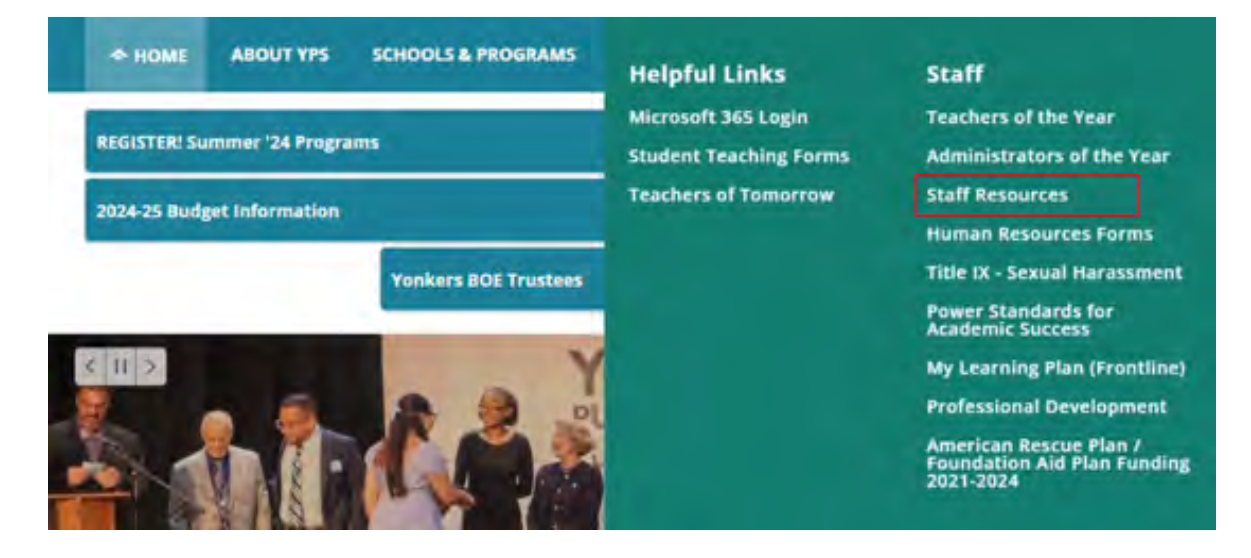

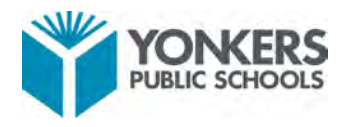

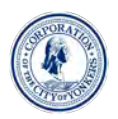

4. Click on "Paperless Payroll" from the left navigation bar.

| OUR SCHOOLS 🐟                  | 🕱 TRANSLATE/TRADUCIR SIGN IN                                                                                   |
|--------------------------------|----------------------------------------------------------------------------------------------------|
| YONKERS<br>PUBLIC SCHOOLS      | Students Families Staff                                                                                        |
|                                | 100LS & PROGRAMS LEARNING CONTACT CALENDAR                                                                     |
| HOME • STAFF • STAFF RESOURCES |                                                                                                    |
| Staff Resources                | Paperless Payroll                                                                                              |
| Paperless Payroll              | Welcome to the new Paperless Payroll system. Access your payroll information online with ease and convenience. |
| Human Resources Forms          | Links:                                                                                                    |
| Code of Ethics                 | Login to Paperless Payroll:                                                                                    |
| Teachers of Tomorrow           | Login Here                                                                                                    |
|                                | Download Guide to Access Paperless Payroll:                                                                    |
|                                | User Guide with Screenshots PDF                                                                                |

5. Click on "Login Here" to access the Paperless Payroll login page.

| OUR SCHOOLS 🐟                  | TRANSLATE/TRADUCIR SIGN IN                                                                                    |
|--------------------------------|----------------------------------------------------------------------------------------------------|
| YONKERS<br>PUBLIC SCHOOLS      | Students Families Staff                                                                                       |
| A HOME ABOUT YPS SCH           | OOLS & PROGRAMS LEARNING CONTACT CALENDAR                                                                     |
| HOME • STAFF • STAFF RESOURCES |                                                                                                    |
| Staff Resources                | Paperless Payroll                                                                                             |
| Paperless Payroll              | Welcome to the new Paperless Payroll system. Access your payroll information online with page and convenience |
| Human Resources Forms          | information online with ease and convenience.                                                                 |
| Code of Ethics                 | LINKS:                                                                                                    |
| Teachers of Tomorrow           | Login Here                                                                                                    |
|                                | Download Guide to Access Paperless Payroll:                                                                   |
|                                | User Guide with Screenshots PDF                                                                               |

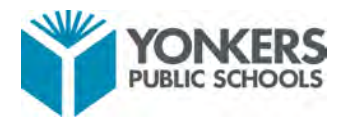

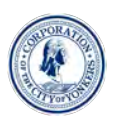

6. The <u>"Login Page"</u> will then be displayed as shown below:

| 2.  |              |        |
|-----|--------------|--------|
| A A | Last Name:   |        |
|     | Ferson Code: | Log In |
|     | Password:    |        |

- 7. Log in using your employee credentials. First-time users will need to set up their account using the following credentials:
  - a. Username: [Your Last Name]
  - b. Person Code: Your Employee ID # (located in front of your employee ID card)
  - c. Password: First two letters of your last name (capitalized), last two digits of your most recent year of hire, last four digits of your employee ID number, followed by an exclamation mark (!).
    - i. For example, if your last name is Smith, your employee ID is 123456, and your year of hire is 2021, your password would be: SM213456!
  - d. Change your password immediately upon your first login to ensure the security of your account. Follow the on-screen instructions to create your new password.